## Starfish Students Quick Guide

1. Navigate to Starfish by using the icon on the bottom of the SIUE website. Login using your e-id and password.

|                                                                       | 🖂 跑 G 🧩                                                                                                    |                                                                                       |
|-----------------------------------------------------------------------|----------------------------------------------------------------------------------------------------|---------------------------------------------------------------------------------------|
|                                                                       |                                                                                                    | ~                                                                                     |
| <b>2.</b> From the "Your Connections"                                 |                                                                                                    | Schedule                                                                              |
| ual listed with the role of Academ-<br>ic Advisor. To schedule an ap- |                                                                                                    | Email                                                                                 |
| pointment with them click on the                                      |                                                                                                    | Call                                                                                  |
| and select "Schedule".                                                |                                                                                                    | View Profile                                                                          |
|                                                                       |                                                                                                    | ·                                                                                     |
| <b>3.</b> Select the appropriate meeting type.                        | What do you need help with?                                                                                                    |                                                                                       |
|                                                                       | C Discuss Current Classes                                                                                                    |                                                                                       |
|                                                                       | O Mandatory Semester Advising Appointment                                                                                                    | t                                                                                     |
|                                                                       | O New International Student                                                                                                    |                                                                                       |
|                                                                       |                                                                                                    |                                                                                       |
| <b>4.</b> Select the day and time that works                          | $\leftarrow$ May 2023 $\rightarrow$                                                                                                    | Wednesday, May 24                                                                     |
| for you by navigating through the calendar.                           | Su         Mo         Tu         We         Th         Fr         Sa           1         2         3         4         5         6           7         8         0         40         14         10         10                                                                                                    | <ul> <li>2:15 pm - 3:00 pm<br/>Multiple appointment locations</li> </ul>              |
|                                                                       | .         .         .         .         .         .         .         .         .         .         .         .         .         .         .         .         .         .         .         .         .         .         .         .         .         .         .         .         .         .         .         .         .         .         .         .         .         .         .         .         .         .         .         .         .         .         .         .         .         .         .         .         .         .         .         .         .         .         .         .         .         .         .         .         .         .         .         .         .         .         .         .         .         .         .         .         .         .         .         .         .         .         .         .         .         .         .         .         .         .         .         .         .         .         .         .         .         .         .         .         .         .         .         .         .         .         . | Thursday, May 25           1:30 pm - 2:15 pm           Multiple appointment locations |

**5.** Choose the location you wish to meet (if there is a choice). Add any comments for your advisor to know if there is anything specific you are wanting to accomplish during the appointment. Click to confirm your appointment.

<u>ск</u>

|                                                    | Does this look correct?                                 |                                                         |                                                                            |  |
|----------------------------------------------------|---------------------------------------------------------|---------------------------------------------------------|----------------------------------------------------------------------------|--|
| An email is sent to your                           | Date and Time<br>Wednesday, May 24<br>3.00 pm - 3.45 pm |                                                         | Reason for Visit<br>Mandatory Semester Advising Appointment. <u>Charge</u> |  |
| SIUE email address with the confirmed appointment. | Location -                                              |                                                         | Course Add a course                                                        |  |
|                                                    | ZOOM appt - interactive web appt                        | If you want, tell us a little bit about what's going on | If you want, tell us a little bit about what's going on so we can help     |  |
|                                                    | ZOOM appt - interactive web appt                        |                                                         |                                                                            |  |
|                                                    | In-Person SSC 1220                                      |                                                         |                                                                            |  |
|                                                    |                                                         |                                                         |                                                                            |  |
|                                                    |                                                         |                                                         |                                                                            |  |

CONFIRM

45m

45m